## TX-1 カメラファームウェアのアップデート

## 1.バージョン確認

現在のカメラファームウェアのバージョンを確認し、最新バージョンとの違いを確認します。

●HDMI出力端子、またはRGB出力端子をモニターに接続し、TX-1の電源ボタンを押して カメラを起動します。

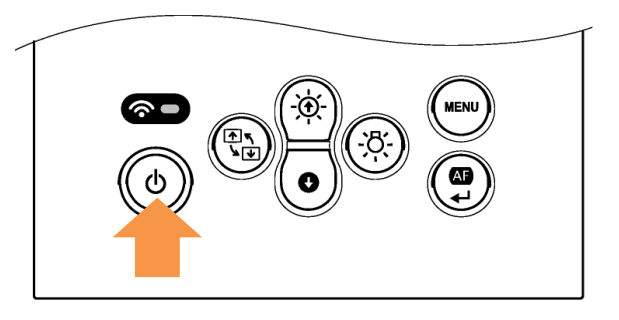

●モニターに映像が出力されたらTX-1のMENUボタンを押します。

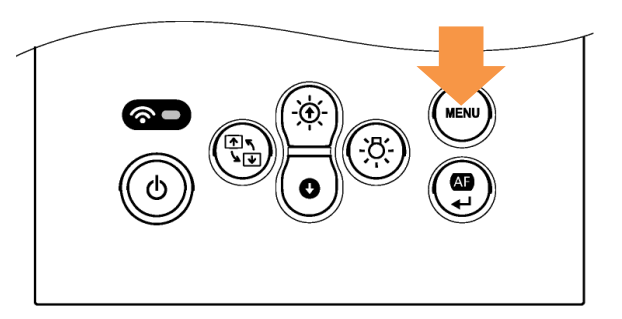

●明るさ調整ボタンの操作で、表示MENUの選択、AF/決定ボタンでMENUの決定ができます。 MENUのインフォメーション->カメラからFWバージョンが確認できます。 現在の最新バージョンと比較いただき、アップデートが必要な場合は2.以降の手順に沿って アップデートを実施ください。

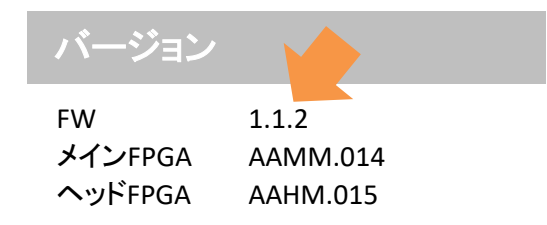

※本手順書ではFWバージョンが1.1.2にアップデートすることを前提として記載されています。

2.準備

●PCの任意の場所にTX-1\_1.1.2.zipを解凍します。

●解凍後、作成されるフォルダ内のファイルがカメラ用ファームウェアファイルです。 (ファイル名 : update.bin)

3.ファームウェアのアップデート

(1)PCとTX-1をUSB接続します。
TX-1のUSB端子はTX-1本体の背面にあります。(赤丸部分がUSB端子です)

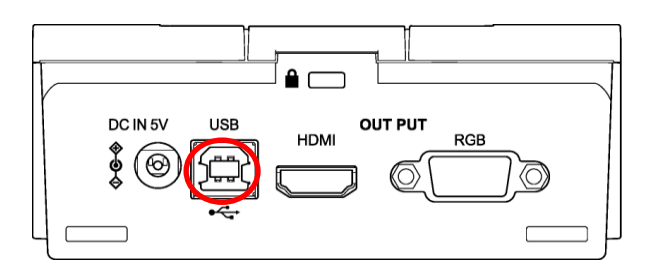

(2)TX-1を電源off状態(電源LED赤色)にします。

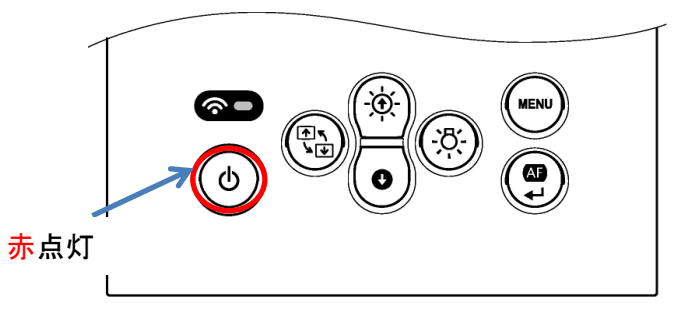

(3)画像回転ボタン(①)、LED照明ボタン(②)を押した状態で、電源ボタン(③)を押します。

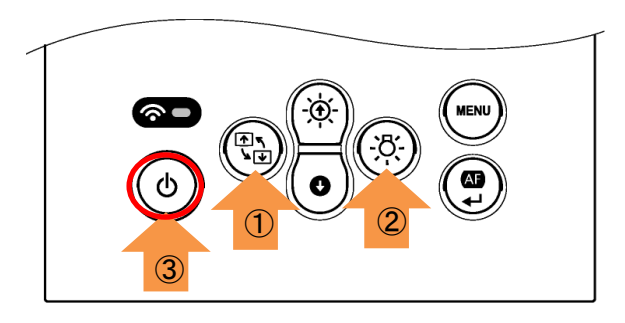

(4)電源ボタンのLEDが紫色に点灯します。 画像回転ボタン(①)とLED照明ボタン(②)は押し続けてください。 ※画像回転ボタンと、LED照明ボタンを約20秒ほど押し続けます。

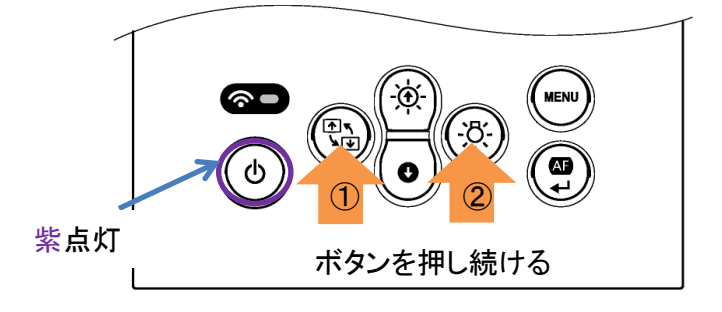

(5)電源ボタンのLEDが赤、青交互に点灯したら、 回転ボタン(①)と、LED照明ボタン(②)を離してください。

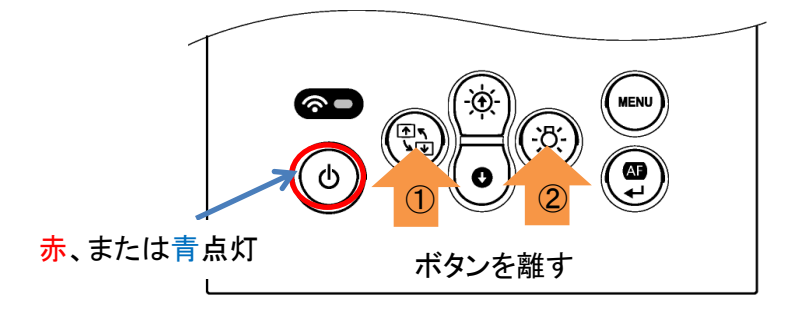

(6)PC上に自動再生ウィンドウが表示されますので、フォルダを開いてください。 ※下図はWindows10の場合です

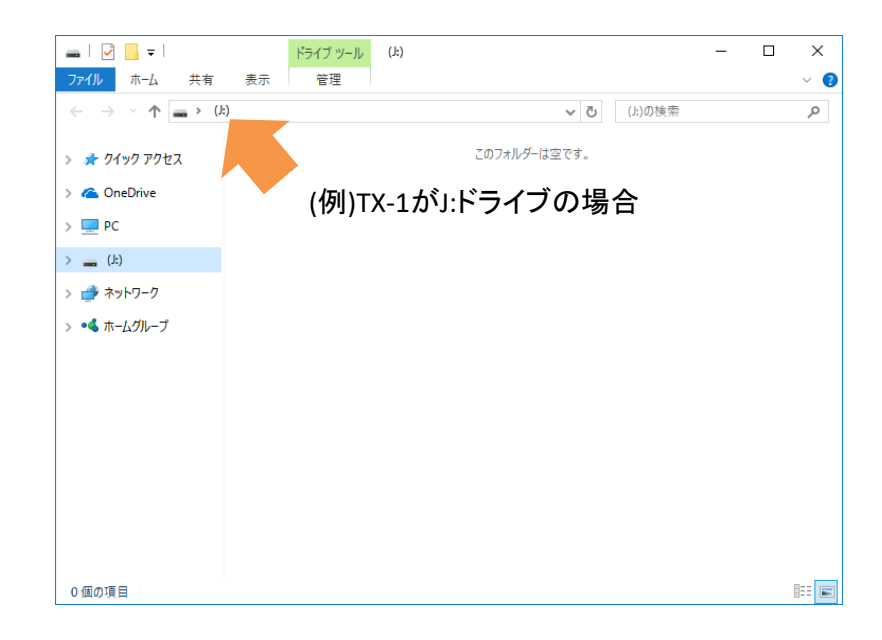

## (7)上記フォルダに事前準備で用意した「update.bin」をコピーします。

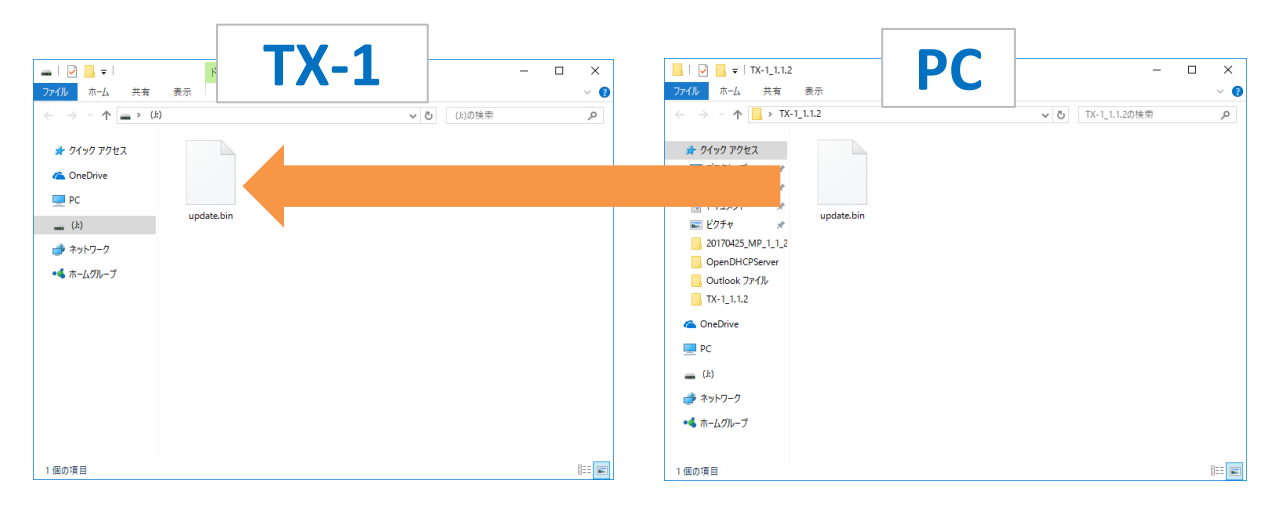

(8)コピー完了後、TX-1背面のUSBケーブルを抜きます。 赤丸部分のケーブルを抜いてください。

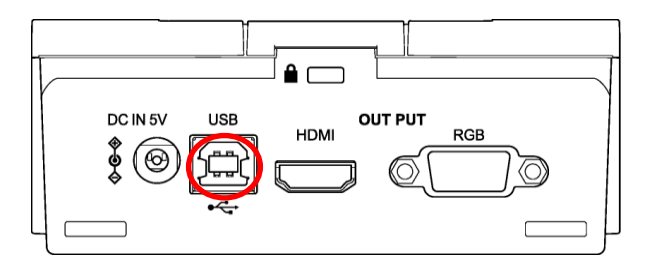

(9)TX-1本体の電源LEDが赤、青交互に高速点灯し、アップデートが開始されます。 ※アップデートは数分かかります。(アップデート中は何度か再起動を繰り返します)

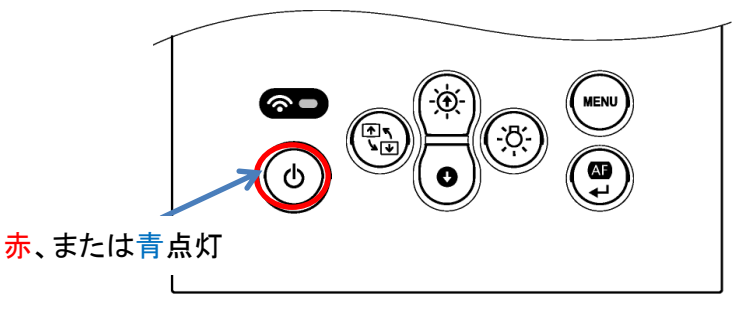

(10)TX-1本体の電源LEDが青色点灯状態になったらアップデート完了です。

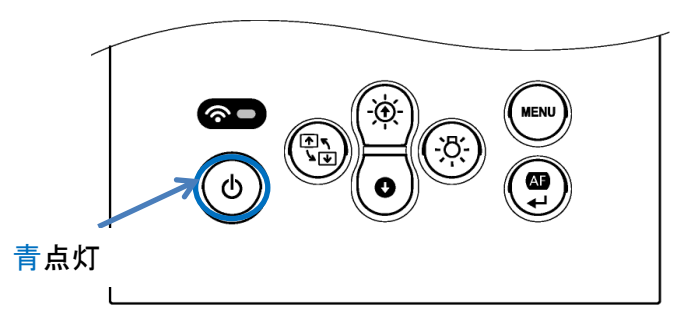

(11)前述した1.のバージョン確認を参照し、ファームウェアのバージョンを確認ください。